# **Special Bulletin**

## For professional providers

May 10, 2024

## How to Bill for Cosmetic Procedures Without a Valid CPT Code

**Effective immediately**, providers who bill for cosmetic procedures\* — that do <u>not</u> have a valid CPT code and/or who submit claims for dermal fillers — must follow the process outlined below:

- All claims should be filed electronically.
- You no longer need to submit medical records, note, or invoices.
- The services listed below must be submitted using CPT Code 17999 ("Other Procedures on the Integumentary System"):

| Service                  | NOC Description Verbiage Required                                  |
|--------------------------|--------------------------------------------------------------------|
| Facials                  | Facial                                                             |
| Laser Treatment for Acne | Laser treatment for acne and the anatomic site                     |
| Laser Treatment for any  | Laser treatment and the anatomic site                              |
| other condition          |                                                                    |
| Photo Rejuvenation       | Photo rejuvenation and the anatomic site                           |
| Sclerotherapy            | Sclerotherapy and note if for facial, one extremity, or both lower |
|                          | extremities                                                        |
| Tattoo Removal           | Tattoo removal                                                     |
| Laser Hair Removal       | Laser hair removal and the anatomic site                           |
| Laser Vein Treatment of  | Laser vein treatment of face                                       |
| Face                     |                                                                    |
| Hair Plugs               | Hair plugs                                                         |
| Dermal Fillers           | Dermal Filler                                                      |

In addition, these services must be indicated in the type of service provided in the **NOC Description field** of the electronic claim form. See example below:

## Fields identified on claim form below:

| 837P 5010 PROF:                                                     | PG | 4 OF | 5 |
|---------------------------------------------------------------------|----|------|---|
| PAGE #5 LAYOUT:                                                     |    |      |   |
| 2400 SERVICE LINE LOOP. 1 OF 1 OCCURRENCES:                         |    | 1    |   |
| NOC DESC: Fill in description of service provided and anatomic site |    |      |   |

By following the steps outlined above, you will improve the timeliness of claims processing and reduce administrative burden for your practices.

#### How to Submit Electronic Claims via Availity®

Submitting claims electronically via <u>Availity</u>, Highmark's provider portal, is fast and easy.

- 1. Log into Availity.
- 2. From the navigation bar, select Claims & Payments | Claims & Encounters.
- 3. On the **Claims & Encounters** page, select **Professional Claim** in the **Claim Type** field and then complete the other fields.
- 4. Use the **Professional Claim** application to submit a professional claim to Highmark.

For more information on using Availity, visit the <u>Provider Resource Center</u> and select **AVAILITY** from the left menu.

\*Please note that cosmetic services are only available to members who have a cosmetic rider.

Highmark Western and Northeastern New York Inc. d/b/a Highmark Blue Cross Blue Shield is an independent licensee of the Blue Cross Blue Shield Association.

All references to "Highmark" in this document are references to the Highmark company that is providing the member's health benefits or health benefit administration and/or to one or more of its affiliated Blue companies.

Availity is an independent company that contracts with Highmark to offer provider portal services.

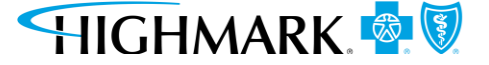